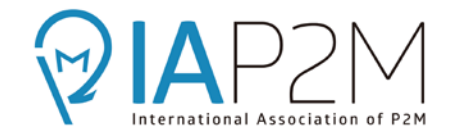

## パワーポイントを用いた発表用動画の作成法

## 1. 準備事項

ビデオ作成可能な,2010年以降のパワーポイントとマイクを用意する. 拡張子は.pptx です(.pptは不可).(Mac向けPowerPointは、2016でも不可)

## 2. 作成手順

1) 通常通り, 発表用のパワーポイントを作成する. 表紙には発表者の写真を貼り付けておく.

2) タブの「スライドショー>スライドショーの記録>先頭から録音を開始」を選択する.

- 3)録画モードに変わったら,先頭から録音を開始.(1コマの先頭と最後は録音されないので2~3秒待つ.)
- 4)あとで途中のスライドだけ録音し直したい場合は、「スライドショー>スライドショーの記録>現在のスライド から録音を開始」で、「スライドだけ録音し、スライドを変えないまま停止する.

(次のスライドに切り替えると,それ以降の録音が全て消去されてしまうので注意が必要.)

5) スライドショーで再生し, 不具合がないことを確認する. プレゼン時間は, 10~20分の間に収める.

6) タブの「ファイル>エクスポート>ビデオの作成」を選択し, 画質選択後, 「ビデオの作成」ボタンを押す. これでmp4形式のビデオファイルが完成する.

(ビデオのファイル容量は極めて大きく,変換時間も長いので,極力「低画質」を選択して下さい.)

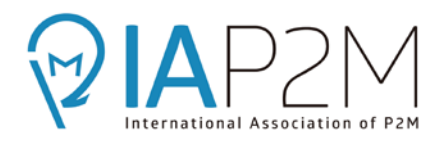

## パワーポイントを用いた動画作成における留意事項

- なるべく「ワイド画面」を用いて下さい.(デザイン>スライドのサイズ>ワイド画面)
- 各スライドの隅に自分の映像を挿入しても構いませんが、プレゼン内容や頁番号が隠れないようにして下さい。
- •録音中,右クリックまたは左下から「レーザーポインター」を選択して,録画できます.
- •予め,3コマ程度のパワーポイントで,一連の作成要領を練習しておくとよいでしょう.
- パワーポイントは,バージョンによって操作法が異なります.下記を参照して下さい.
  - ➢ Office 365 for Windows: <u>https://00m.in/3NaTI</u>
  - ▶古いWindowsバージョン :<u>https://00m.in/QPfWD</u>
  - ➤macOS : <u>https://00m.in/9xjfR</u>
- ・ 学会のIAP2M Channelに詳しい解説動画があります。
  必要に応じてご参照下さい。<a href="https://youtu.be/5vpOnKVvwkg">https://youtu.be/5vpOnKVvwkg</a>

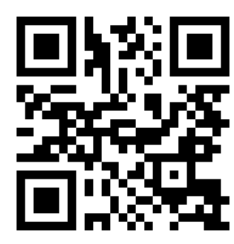